### <u>Sistema de Micronutrientes – Estratégia de Fortificação da Alimentação Infantil com Micronutrientes em Pó</u> (vitaminas e minerais) - NutriSUS

A Estratégia de Fortificação da Alimentação Infantil com Micronutrientes em Pó (vitaminas e minerais) -NutriSUS tem por objetivo a prevenção da anemia e de outras carências nutricionais. Para implantação do programa, o Ministério da Saúde (MS) adquire os sachês de micronutrientes e encaminha para os estados, que encaminham aos municípios pactuados à Estratégia.

O registro das crianças suplementadas se dá no módulo NutriSUS dentro do Sistema Micronutrientes. O acesso a esse sistema é feito pelo site e-gestor. A alimentação dos dados deve ser realizada em período específico após o fim de cada ciclo que ocorre durante um semestre letivo. O 1º Ciclo é executado no primeiro semestre letivo do ano e o 2º ciclo no segundo semestre letivo do ano.

É necessário que cada município possua um Coordenador para o NutriSUS. O mesmo será responsável pela capacitação/treinamento das equipes de atenção básica e o registro semestral do número de crianças suplementadas durante cada ciclo no Sistema de Micronutrientes do NutriSUS.

Para conseguir registrar o número de crianças suplementadas, é necessário ter acesso (possuir login e senha) na plataforma e-Gestor Atenção Básica

Abaixo, são fornecidas as instruções de acesso ao e-gestor e de registro de dados no módulo NutriSUS.

### **ACESSO AO SISTEMA MICRONUTRIENTES**

### 1. Como acesso o Sistema Micronutrientes?

Primeiramente, é preciso ter acesso (possuir login e senha) à plataforma e-Gestor Atenção Básica (<u>https://egestorab.saude.gov.br/</u>). O perfil de Gestor da Atenção Básica Municipal/Estadual é que faz o cadastro e/ou a vinculação de usuários ao Sistema Micronutrientes no perfil Gestor do Programa Municipal/Estadual.

O Gestor da Atenção Básica Municipal poderá cadastrar mais de um Gestor do Programa Municipal no Sistema de Micronutrientes. E o Gestor do Programa Municipal poderá cadastrar Técnicos do Programa Municipal que poderão inserir os dados em cada um dos módulos liberados para o município.

O Gestor da Atenção Básica Estadual poderá cadastrar mais de um Gestor do Programa Estadual no Sistema de Micronutrientes. E o Gestor do Programa Estadual poderá cadastrar Técnicos do Programa Estadual, mas os perfis estaduais apenas visualizam o sistema, não podem inserir dados, pois essa atribuição é específica dos municípios.

Caso em seu município/estado ainda não exista nenhuma pessoa cadastrada com o perfil de Gestor da Atenção Básica (AB) Municipal/Estadual, é necessário que o Gestor do município/estado (prefeito ou secretário, por exemplo, ou pessoa designada por ele), o qual possui o usuário (CNPJ) e senha do Fundo Municipal/Estadual de Saúde, realize esse cadastro. As informações de CNPJ e senha do Fundo Municipal/Estadual de Saúde são fornecidas pela DICON DICON pode do seu estado (0 contato de cada ser encontrado no seguinte link: http://www.fns2.saude.gov.br/unidadesestaduais.asp).

#### **IMPORTANTE!!**

Mesmo que você já possua cadastro no e-Gestor, é necessário que ocorra a habilitação do acesso de seu perfil de usuário ao Sistema de Micronutrientes como Gestor do Programa Municipal/Estadual. Essa habilitação é feita por um Gestor da Atenção Básica Municipal/Estadual. Observe as telas abaixo para visualizar o cadastro de perfil de <u>Gestor do Programa Municipal/Estadual</u> no Sistema Micronutrientes pelo perfil <u>Gestor da Atenção Básica Municipal/Estadual</u>:

| Gestão de Sistemas da Atenção Básica                | ? -                 |
|-----------------------------------------------------|---------------------|
| Selecione um Sistema:                               |                     |
| GESTOR DA ATENÇÃO BÁSICA                            |                     |
| Informações e acessos do perfil                     | Clicar em Gerenciar |
| BRASÍLIA - DF                                       | GESTOR DA AB        |
| Perfis:                                             |                     |
| GESTOR DA AB ESTADUAL<br>Último acesso: 03/05/2017  | Gerenciar Usuários  |
| GESTOR DA AB MUNICIPAL<br>Último acesso: 01/11/2017 | Gerenciar Usuários  |
|                                                     |                     |
|                                                     |                     |

| Cadastro de Gestores de Progr<br>Cadastrar NOVO VER Lista de R<br>Dados Pessoais | Clicar em <b>Cadastrar NOVO</b> e<br>digitar as informações<br>solicitadas. Se o cadastro no e-<br>gestor já existir, é só inserir a<br>informação do CPF e clicar em<br>'buscar' para recuperar as |                         |
|----------------------------------------------------------------------------------|----------------------------------------------------------------------------------------------------|-------------------------|
| CPF: *                                                                           | Q, BUSCAR                                                                                                    | informações registradas |
| Nome:                                                                            |                                                                                                    |                         |
| Data de Nascimento:                                                              |                                                                                                    |                         |
| Sexo:                                                                            | FEMININO                                                                                                    |                         |
| Telefone:                                                                        | Tipo* DDD* Número * Ramal<br>- SELECIONE - •                                                                                                    |                         |
| E-mail:*                                                                         | 3                                                                                                    |                         |

# Endereço Comercial

|                            | Programa                     |   | Clicar em salvar |
|----------------------------|------------------------------|---|------------------|
| Mostrar 10 • registros por | pagina                       |   | Procurart        |
| Perfis Cadastrados         |                              |   |                  |
| Módulo: *                  | - SELECIONE - *              | ) |                  |
| Perfis de Acesso: *        | GESTOR DO PROGRAMA MUNICIPAL |   |                  |
| Programa: *                | MICRONUTRIENTES *            |   |                  |
| rfis de Acesso             |                              |   |                  |
|                            |                              |   |                  |
| Complemento:               |                              |   |                  |
| Bairro: *                  |                              |   |                  |
| Endereço: *                |                              |   |                  |
| UF/Municipio:*             | DISTRITO FEE · BRASÍLIA      |   |                  |

O perfil <u>Gestor do Programa Municipal/Estadual</u> pode habilitar o acesso de outros usuários ao Sistema Micronutrientes como perfil <u>Técnico do Programa Municipal/Estadual</u>. Veja telas abaixo:

| Informações e acessos do perfil                           |                                             |
|-----------------------------------------------------------|---------------------------------------------|
| DACAPÁ - AP                                               | · · ·                                       |
| BRASÍLIA - DF                                             | Clicar em Gerenciar<br>Usuários no ícone do |
| Perfis:                                                   | Sistema Micronutrientes                     |
| GESTOR DO PROGRAMA MUNICIPAL<br>Último acesso: 28/11/2017 | Acessar Sistema                             |
|                                                           | Gerenciar Usuários                          |

|                        |                                | Clicar em <b>Cadastrar NOVO</b> e |
|------------------------|--------------------------------|-----------------------------------|
| Cadastrar NOVO VER Lis | ta de Responsáveis Cadastrados | digitar as informações            |
|                        |                                | solicitadas. Se o cadastro no e-  |
| Dados Pessoais         |                                | gestor já existir, é só inserir a |
|                        |                                | informação do CPF e clicar em     |
| CDE                    | O BUSCAR                       | buscar para recuperar as          |
| CPF.                   | N, DUJUN                       | informações registradas           |
| Nome:                  |                                |                                   |
|                        |                                |                                   |
| Data de Nascimento:    |                                |                                   |
| Sexo:                  | FEMININO *                     |                                   |
|                        | Número                         |                                   |
| Telefone:              | Tipo* DDD* Ramal               |                                   |
|                        | - SELECIONE - * +              |                                   |
| E-mail:*               | 3                              |                                   |
| L mon                  |                                |                                   |
|                        |                                |                                   |

## Endereço Comercial

| CEP: *                        |                             |          | Q Buscar |           |                  |
|-------------------------------|-----------------------------|----------|----------|-----------|------------------|
| UF/Municipio:*                | DISTRITO I                  | BRASÍLIA | *        |           |                  |
| Endereço: *                   |                             |          |          |           |                  |
| Bairro: *                     |                             |          |          |           |                  |
| Complemento:                  |                             |          |          |           |                  |
|                               |                             |          |          |           |                  |
| erfis de Acesso               |                             |          |          |           |                  |
| Programa: *                   | MICRONUTRIENTES             |          |          |           |                  |
| Perfis de Acesso: *           | TÉCNICO MUNICIPAL           |          |          |           |                  |
| Módulo: *                     | - SELECIONE - *             |          |          |           |                  |
| Perfic Cadastrados            |                             |          |          |           |                  |
| Perils Cadastrados            |                             |          |          |           |                  |
| Mostrar 10 • registros p      | or pagina                   |          |          | Procurar: |                  |
|                               |                             | Programa |          |           | Clicar em salvar |
| Nenhum registro correspondent | e ao critério foi encontrad | lo.      |          |           |                  |
| Showing 0 to 0 of 0 entries   |                             | Anterior | Próximo  |           | Ţ                |
|                               |                             |          |          |           | Cancelar Salvar  |

- 2. Após obter login e senha no e-gestor e ter o perfil vinculado ao Sistema Micronutrientes, siga os seguintes passos:
- Acesse o site e-Gestor Atenção Básica através do link <u>https://egestorab.saude.gov.br/</u> e clique em Acesso Restrito.

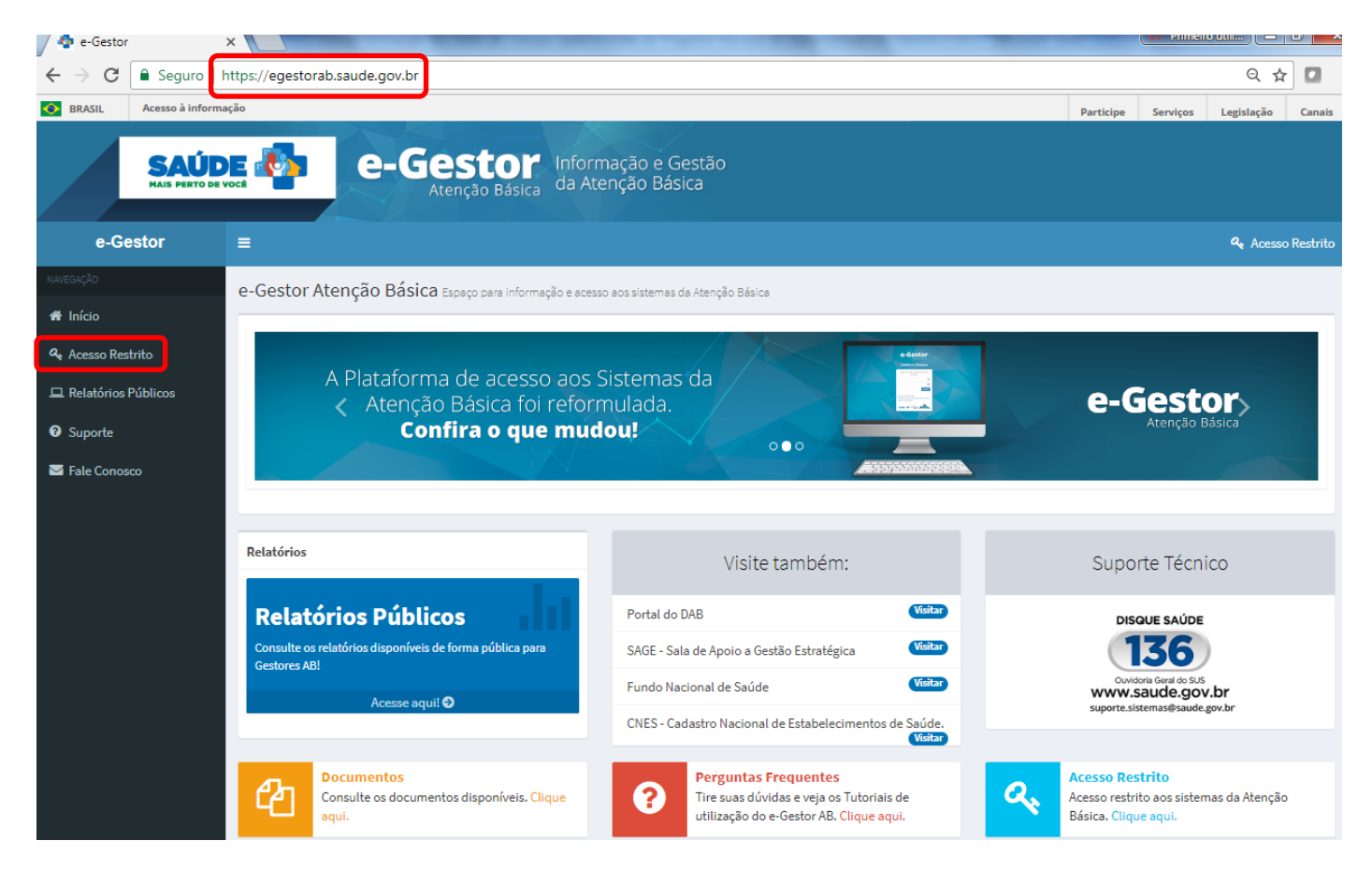

• Digite o usuário e a senha para iniciar a sessão.

| 🏘 e-Gestor     | ×                                   | The R same Spinsters & Property Second R                                         | Prim  |         |
|----------------|-------------------------------------|----------------------------------------------------------------------------------|-------|---------|
| ← → C 🔒 Seguro | o https://egestorab.saude.gov.br/pa | iginas/login.xhtml                                                               |       | Q 7 🛧 🛛 |
|                |                                     |                                                                                  |       |         |
|                |                                     | e-Gestol<br>Atenção Básio                                                        | ca    |         |
|                |                                     | Ambiente Restrit                                                                 | to    |         |
|                |                                     | Digite seu usuário e senha para inie<br>a sessão.                                | iciar |         |
|                |                                     |                                                                                  |       |         |
|                |                                     | Ace                                                                              | essar |         |
|                |                                     | Esqueci Minha Senha<br>Não tenho Usuário e Senha. Como col<br>acesso ao sistema? | nsigo |         |
|                |                                     |                                                                                  |       |         |

• Selecione o Sistema de Micronutrientes.

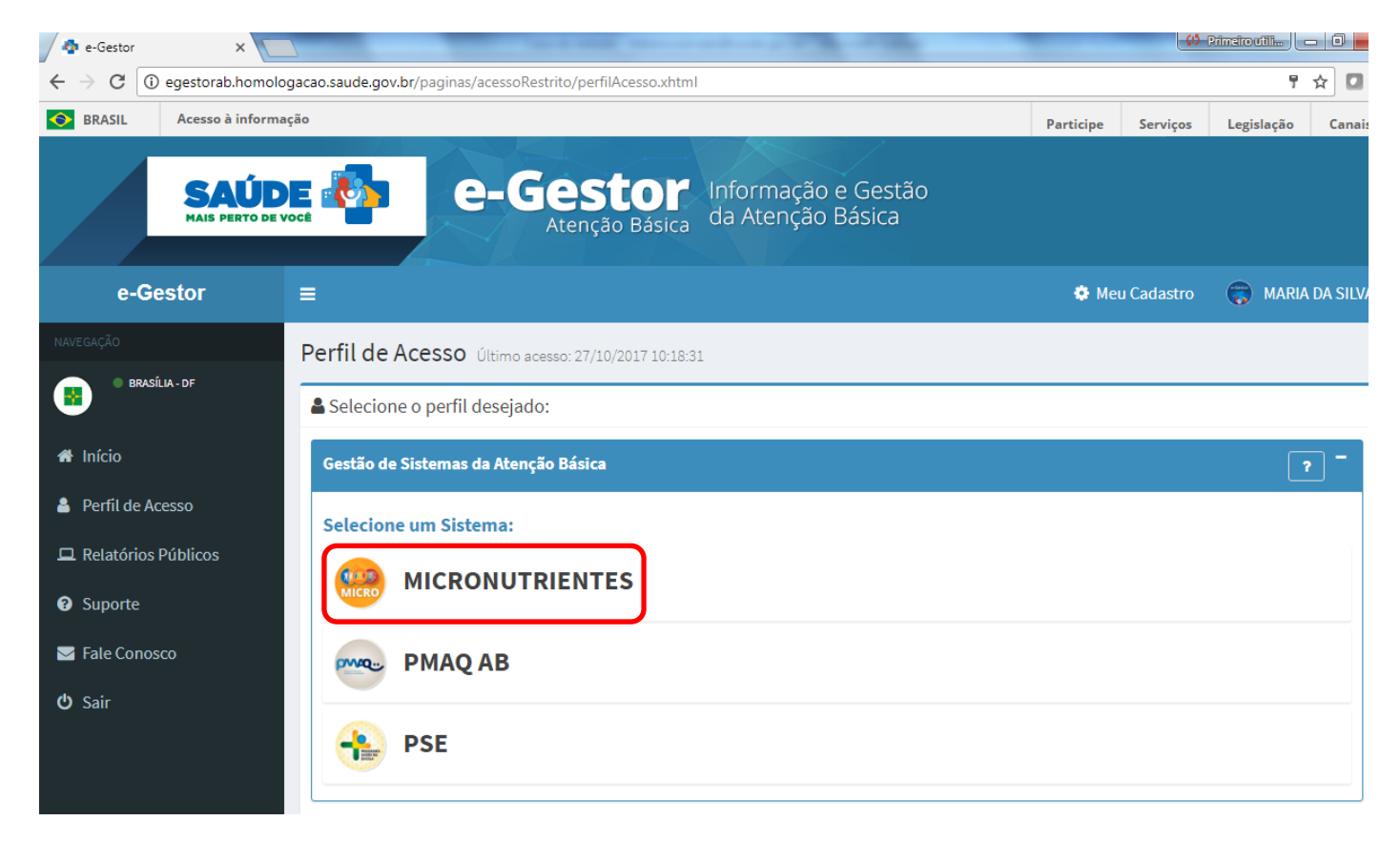

• Selecione o seu município e clique em Acessar Sistema.

| SAÚD<br>MAIS PERTO DE                                                              | Atenção Básica Informação e Gestão<br>da Atenção Básica                                 |                  |
|------------------------------------------------------------------------------------|-----------------------------------------------------------------------------------------|------------------|
| e-Gestor                                                                           | ≡ & Meu Cadastro                                                                        | 🛞 MARIA DA SILVA |
| NAVEGAÇÃO                                                                          | Perfil de Acesso Último acesso: 27/10/2017 10:18:31                                     |                  |
| A Início                                                                           | Gestão de Sistemas da Atenção Básica                                                    | ? -              |
| <ul> <li>Perfil de Acesso</li> <li>Relatórios Públicos</li> <li>Suporte</li> </ul> | Selecione um Sistema:<br>MICRONUTRIENTES                                                |                  |
| 🖂 Fale Conosco                                                                     | Informações e acessos do perfil                                                         |                  |
| <b>ப்</b> Sair                                                                     |                                                                                         |                  |
|                                                                                    | Perfis:   GESTOR DO PROGRAMA MUNICIPAL   Último acesso: 24/10/2017   Gerenciar Usuários | )                |

• Clique em Acessar Módulo do NutriSUS.

| SAÚD<br>MAIS PERTO DE          | Micronutrientes                                                                                                    |                                                                                                    |                                                                                                    |
|--------------------------------|----------------------------------------------------------------------------------------------------|----------------------------------------------------------------------------------------------------|----------------------------------------------------------------------------------------------------|
| Micronutrientes                | =                                                                                                    |                                                                                                    | MARIA SILVA                                                                                                    |
| BRASILIA - DF                  | Micronutrientes Acesse o Módulo desejado                                                                                                    |                                                                                                    |                                                                                                    |
| κωτεαλούδο<br><b>Μ΄ Inicio</b> | Módulos Disponíveis                                                                                                    |                                                                                                    |                                                                                                    |
| 🖿 Vitamina A 🛛 <               | Clique para acessar:                                                                                                    |                                                                                                    |                                                                                                    |
| E Ferro K                      | Acessar Módulo de<br>Vitamina A                                                                                                    | Acessar Módulo<br>Ferro                                                                                                    | Acessar Módulo<br>NutriSUS                                                                                                    |
|                                | Conheça os programas                                                                                                    |                                                                                                    |                                                                                                    |
|                                |                                                                                                    |                                                                                                    |                                                                                                    |
|                                | Programa de Suplementação de Vitamina A<br>A deficiência de vitamina A é considerada uma das mais importantes ▲<br>deficiências nutricionais dos países em desenvolvimento e afeta<br>milhões de crianças em todo o mundo. Os bebês e crianças têm<br>maior necessidade de vitamina A para compensar seu rápido<br>crescimento e ajudá-los a combater infecções.<br>No Brasil, o Programa Nacional de Suplementação de Vitamina A foi<br>instituido por meio da Portaria nº 72,0 e da 3 de maio de 2005, cuio | Programa Nacional de Suplementação de Ferro<br>A anemia por deficiência de ferro é considerada um grave problema a<br>de saúde pública no Brasil em virtude das altas prevalências e da<br>estreita relação com o desenvolvimento das crianças. No mundo, é<br>considerada a carência nutricional de maior magnitude, destacando-<br>se a elevada prevalência em todos os segmentos sociais,<br>acometendo principalmente crianças menores de dois anos de idade<br>e gestantes. | Estratégia de Fortificação da Alimentação<br>Infantil com Micronutrientes em Pó (vitaminas e<br>minerais) – NutriSUS<br>Estima-se que um quarto da população mundial tenha anemia, a<br>sendo considerada um grave problema de saúde pública, e<br>considerada a deficiência nutricional de maior magnitude no Brasil.<br>Dentre os grupos máis susceptíveis para os defitos prejudiciais da<br>deficiência, estão os menores de dois anos, devido ao alto |
|                                | objetivo é reduzir e controlar a deficiência nutricional de vitamina A<br>em crianças de 6 a 59 meses de idade.<br>Desde a década de 1980, fazem parte do programa todos os<br>municípios da Região Nordeste. Em 2010, o programa foi ampliado 🗸                                                                                                    | O PNSF faz parte das estratégias de prevenção da anemia e consiste<br>na suplementação profilática de ferro para todas as crianças de seis a<br>24 meses de idade, gestantes ao iniciarem o pré-natal,<br>independemenente da idade gestacional até o terceiro més pós-<br>parto, e na suplementação de gestantes com ácido fólico.                                                                                                    | <ul> <li>requerimento de terro para o crescimento, que onicimente sera atingido somente pela alimentação. A deficiência de ferro é a principal causa da anemia em crianças, sendo que a deficiência de outros micronutrientes prejudica o metabolismo do ferro.</li> <li>O Ministério da Saúde lançou, oficialmente em 2015, a estratégia v</li> </ul>                                                                                                    |
|                                | ir para o alte do Programa                                                                                                    | Ir pars o site do Programa                                                                                                    | Ir para o alte do Programa                                                                                                    |

### **REGISTRO DA QUANTIDADE DE CRIANÇAS SUPLEMENTADAS COM NUTRISUS**

• Clique em Acompanhamento – Crianças de 06 até 48 meses

| SAÚD<br>HAIS PERTO DE V                                  | Micronutrientes 🚱 🥻 🕸                                                                                       |             |
|----------------------------------------------------------|----------------------------------------------------------------------------------------------------|-------------|
| Micronutrientes                                          |                                                                                                    | MARIA SILVA |
| MARIA SILVA<br>BRASILIA - DF                             | NutriSus Vigência 2017                                                                                      |             |
| A Inicio                                                 | Módulos Disponíveis                                                                                         |             |
| 🖿 Vitamina A 🛛 <                                         | Clique para acessar:                                                                                        |             |
| <ul> <li>▶ Ferro</li> <li>▶ NutriSus</li> <li></li></ul> | ACOMPANHAMENTO<br>Realize o acompanhamento das crianças suplementadas aqui!<br>◆ Crianças de 6 até 48 meses | 9           |
|                                                          |                                                                                                    | Voltar      |

 OBSERVAÇÃO: nessa tela, aparecerão todas as creches pactuadas pelo município, com a quantidade de crianças pactuadas por creche, e deverá ser informada a quantidade de crianças suplementadas com 36 ou mais sachês para cada creche.

|                                                          | Micronu                                                                                                    | itriente                                                         | s 🛞 🕻 🕸                                   |             |                                                                                                    |
|----------------------------------------------------------|----------------------------------------------------------------------------------------------------|------------------------------------------------------------------|-------------------------------------------|-------------|----------------------------------------------------------------------------------------------------|
| =                                                        |                                                                                                    |                                                                  |                                           |             | Marias                                                                                                    |
| NutriSus                                                 | Acompanhamento de crianças supleme                                                                                               | ntadas de 6 até 48 meses                                         |                                           |             |                                                                                                    |
| Dados E                                                  | Sásicos                                                                                                    |                                                                  |                                           |             | Registrar o número de crianças                                                                                                    |
| ANO VIGENTE: 2017<br>MUNICÍPIO: BRASÍLIA/DF              |                                                                                                    |                                                                  |                                           |             | suplementadas (consumo mínimo de<br>36 sachês):<br>Essa ferramenta é utilizada para registrar o acompanhamento de                                                                                                    |
| Acompa<br>(o ciclo é cor                                 | Inhamento de crianças :<br>nsiderado efetivo quando a criança é s                                                                | <b>suplementadas c</b><br>uplementada com 36 saché               | om 36 sachês ou mais<br>s ou mais)        |             | crianças de a ste 46 mases, por caso.<br>O Registro do ácto do primeiro semestre de 2017, ficará disponível<br>até Dezembro dosta ano. Somente apór essa paríodo, o sistema será<br>aberto para registro do áclo do segundo semestre de 2017. |
|                                                          |                                                                                                    | cido/Ser<br>Ciclo do 1                                           | nestre aberto:<br>L <sup>o</sup> semestre |             |                                                                                                    |
| Informe a q<br>(o ciclo é cons                           | uantidade de crianças suplementad<br>iderado efetivo quando a criança é supleme                                                  | d <b>as com 36 sachês ou mai</b><br>ntede com 36 sachês ou mais) | s por Creche:                             |             |                                                                                                    |
| 53007034                                                 | CAIC JUSCELINO KUBITSCHEK                                                                                                    | N° DE CRIANÇAS                                                   | com 36 ou mais sachês                     |             |                                                                                                    |
| 53009100                                                 | CEI 307 DE SAMAMBAIA                                                                                                    | 30                                                               | Crianças Suplementadas                    | -SELECIONE- |                                                                                                    |
| Caso tenha<br>ADICION<br>A Gestão<br>sachês di<br>SIM ON | ocorrido suplementação de crianças o<br>LAR CRECHE/ESCOLA<br>Municipal possui saldo de<br>e micronutrientes no município?<br>IÃO | em outra creche além das o                                       | reches pactuadas, favor informar abai     | NG:         |                                                                                                    |
|                                                          |                                                                                                    | <b>A</b> 1                                                       | INALIZAR                                  |             |                                                                                                    |

• Informe a quantidade de crianças suplementadas com 36 ou mais sachês em cada creche e a justificativa para cada creche.

|               |                                                                              | Micronu                                                                                                    | triente                                          | es 🕖 🕅 🕼                                                                                                    |               |                                                                                                    |
|---------------|------------------------------------------------------------------------------|----------------------------------------------------------------------------------------------------|--------------------------------------------------|----------------------------------------------------------------------------------------------------|---------------|----------------------------------------------------------------------------------------------------|
| trientes ≡    |                                                                              |                                                                                                    |                                                  |                                                                                                    |               | MARIA SILVA                                                                                                    |
| silva Nut     | riSus Aco                                                                    | ompanhamento de crianças suplemen                                                                            | itadas de 6 até 48 meses                         |                                                                                                    |               |                                                                                                    |
| Da            | dos Bás                                                                      | icos                                                                                                    |                                                  | Registrar o número de crianças                                                                                    |               |                                                                                                    |
| < ANC<br>MUI  | O VIGENTE: 2<br>NICÍPIO: BRA                                                 | 2017<br>ASÍLIA/DF                                                                                            |                                                  | suplementadas (consumo mínimo de<br>36 sachês):<br>Essa ferramenta é utilizada para registrar o acompanhamento de |               |                                                                                                    |
| < Ac<br>(o ci | ompanh<br>iclo é conside                                                     | n <b>amento de crianças s</b><br>erado efetivo quando a criança é su                                         | <b>uplementadas c</b><br>plementada com 36 sachê | om 36 sachês ou mais<br>s ou mais)                                                                                |               | crianças de sité 48 meses, por ciclo.<br>O Registro do ciclo do primeiro semestre de 2017, ficará disponível<br>até Dezembro deste ano. Somente após esse período, o sistema será<br>aberto para registro do ciclo do segundo semestre de 2017. |
| Info          | orme a quan                                                                  | tidade de crianças suplementad                                                                               | Ciclo/Ser<br>Ciclo do 1                          | nestre aberto:<br>L <sup>o</sup> semestre<br>s por Creche:                                                        |               |                                                                                                    |
| INE           | EP                                                                           | ESTABELECIMENTO                                                                                              | N° DE CRIANÇAS                                   | CRIANÇAS SUPLEMENTADAS<br>com 36 ou mais sachês                                                                   | JUSTIFICATIVA |                                                                                                    |
| 530           | 007034                                                                       | CAIC JUSCELINO KUBITSCHEK                                                                                    | 23                                               | Crianças Suplementadas                                                                                            | -SELECIONE-   | T                                                                                                    |
| 530           | 009100                                                                       | CEI 307 DE SAMAMBAIA                                                                                         | 30                                               | Crianças Suplementadas                                                                                            | -SELECIONE-   | v                                                                                                    |
| Case          | o tenha ocon<br>J ADICIONAR C<br>A Gestão Mun<br>achês de min<br># SIM O NÃO | rrido suplementação de crianças e<br>CRECHE/ESCOLA<br>nicipal possui saldo de<br>cronutrientes no município? | m outra creche além das o                        | rreches pactuadas, favor informar aba                                                                             | ио:           |                                                                                                    |

• Caso o município, por motivos de força maior, tenha tido a necessidade de remanejar os sachês para alguma outra creche que estava na lista das creches elegíveis na pactuação do NutriSUS, clique em <u>Adicionar Creche/Escola</u>.

| SAÚC<br>MAIS PERTO DE                         |                                       | Micronu                                                                           | triente                                              | s 🛞 🕻 🖤                                                                                                    |                                                                                                    |   |             |
|-----------------------------------------------|---------------------------------------|-----------------------------------------------------------------------------------|------------------------------------------------------|----------------------------------------------------------------------------------------------------|----------------------------------------------------------------------------------------------------|---|-------------|
| Micronutrientes                               | =                                     |                                                                                   |                                                      |                                                                                                    |                                                                                                    |   | MARIA SILVA |
|                                               | NutriSus #                            | companhamento de crianças supleme                                                 | tadas de 6 até 48 meses                              |                                                                                                    |                                                                                                    |   |             |
| NAVEGAÇÃO                                     | Dados Ba                              | ásicos                                                                            |                                                      | Registrar o número de crianças                                                                                                    |                                                                                                    |   |             |
| <ul> <li>Vitamina A</li> <li>Ferro</li> </ul> | ANO VIGENTE<br>MUNICÍPIO: E           | E: 2017<br>BRASÍLIA/DF                                                            |                                                      |                                                                                                    | Suptementadas (consumo minimo de<br>36 sachês):<br>Essa feramenta é utilizada para registrar o acompanhamento de<br>crianças de la dé 48 meseo, por ciclo. |   |             |
| 🖿 NutriSus 🛛 <                                | Acompar<br>(o ciclo é cons            | nhamento de crianças s<br>iderado efetivo quando a criança é su                   | <b>uplementadas co</b><br>plementada com 36 sachê:   | <ul> <li>cnarqua de 6 até 46 mases, por colo.</li> <li>O Registro do ciclo do primeiro senestre de 2017, ficará disponível<br/>ató Dezembro daste ano. Sonente após esse período, o sistema será<br/>aberto para registro do ciclo do segundo semestre de 2017.</li> </ul> |                                                                                                    |   |             |
|                                               | Informe a qu                          | antidade de crianças suplementad                                                  | Ciclo/Serr<br>Ciclo do 1<br>as com 36 sachês ou mais |                                                                                                    |                                                                                                    |   |             |
|                                               | (o ciclo é consid                     | erado efetivo quendo a criança é suplemer<br>ESTABELECIMENTO                      | tada com 36 sachês ou mais)                          | CRIANÇAS SUPLEMENTADAS<br>com 36 ou mais sachês                                                                                                    | JUSTIFICATIVA                                                                                                    |   |             |
|                                               | 53007034                              | CAIC JUSCELINO KUBITSCHEK                                                         | 23                                                   | Crianças Suplementadas                                                                                                    | -SELECIONE-                                                                                                    | Ŧ |             |
|                                               | 53009100                              | CEI 307 DE SAMAMBAIA                                                              | 30                                                   | Crianças Suplementadas                                                                                                    | -SELECIONE-                                                                                                    | • |             |
|                                               | A Gestão M<br>achêa de l<br>© SIM ONĂ | R CRECHE/ESCOLA<br>unicipal possui saldo de<br>micronutrientes no município?<br>O | na da coda di a da c                                 | rober er buder front of rome by                                                                                                    |                                                                                                    |   |             |

• Selecione a creche a ser adicionada (só estarão disponíveis para a seleção as creches que estavam na lista das creches elegíveis na pactuação do NutriSUS).

| Micronutrientes                                                              |                                                                                     | Micronu                                                                                                    | ADICIONAR E                                                                                                    | SCOLA/CRECHE<br>IO SOCIAL PAULA PRASSINETTI<br>IOC DE PAIS E AMIGOS EXCEP E DEFICIENT<br>MUNITARIO SAO LUCAS                                                                                                    | ES - APAED                                                                   | ×<br>• | MARIA SILVA                                                                                                    |
|------------------------------------------------------------------------------|-------------------------------------------------------------------------------------|----------------------------------------------------------------------------------------------------|----------------------------------------------------------------------------------------------------|----------------------------------------------------------------------------------------------------|------------------------------------------------------------------------------|--------|----------------------------------------------------------------------------------------------------|
| MARIA SILVA<br>BASILA-OP<br>EVESSOR<br>Vitamina A <<br>Ferro <<br>NutriSus < | NutriSus A<br>Dados Ba<br>Ano Vigente<br>Município: e<br>Acompar<br>(o ciclo é cons | koompanhamento de crianças suplement<br><b>ásicos</b><br>E: 2017<br>BRAS[LA/DF<br><b>hamento de crianças s</b><br>ilderado efetivo quando a criança é suj | 335428-C         5           331269-C         331269-C           331269-C         5           350238-C         5           350038-CH         300038-CH           350038-CH         300038-CH           350038-CH         300038-CH           3500388-CH         300038-CH           3500387-CH         300038-CH           3500387-CH         3000387-CH           3500387-CH         3000377-CH           3500387-CH         3000377-CH           3500387-CH         3000377-CH           3500381-CH         3000377-CH           3500977-CH         3000977-CH           3500977-CH         3000977-CH           3500977-CH         3000977-CH           3500977-CH         3000977-CH           3500977-CH         3000977-CH           3500977-CH         3000977-CH           3500977-CH         3000977-CH           3500977-CH         3000977-CH           3500977-CH         3000977-CH           3500977-CH         3000977-CH           3500977-CH         3000977-CH           3500977-CH         3000977-CH           3500977-CH         3000977-CH           3500977-CH         3000977-CH | E CONVINCIAL E EDUC INF MARIA NAED<br>CONVINCIAL E EDUC INF MARIA NAED<br>CONVINCIAL E EDUC INF MARIADAE MA<br>ECONVINCIAL E EDUC INF MARIADAE MA<br>TIGRARDO E E EDUC INF MARIA E MANOR<br>DICAL CONVINTARIO TILA NARELINA<br>COLLAL UTERANO CANTINNO DO GIRASSO<br>CLAUCA CANTINNO DO GIRASSO<br>CLAUCA RUBTACHER DE OLVIEIRA<br>CULUA RUBTACHER DE OLVIEIRA<br>CULUA RUBTACHER DE DE DE OLVIEIRA<br>CULUA RUBTACHER DE OLVIEIRA<br>CULUA RUBTACHER DE DE DE DE DE DE DE DE DE DE DE DE DE | SROUDENCIA<br>ARA DO CANIO<br>LILA<br>EVINTO DANTO<br>EVINTO DOS HOMENS<br>L |        | Registrar o número de crianças<br>suplementadas (consumo mínimo de<br>36 sachês):<br>Esas ferramenta é utilizada para registrar o acompanhamento de<br>orianças de Saté 48 meses, por cido.<br>O Registro do cida do primeiro semestre de 2017, ficará disponível<br>até Dezembro deste ano. Somenta spós esas período, o sistema aerá<br>aberto para registro do cido do segundo semestre de 2017. |
|                                                                              | Informe a qui<br>(o cicto é consid<br>INEP<br>53007034<br>53009100                  | antidade de crianças suplementada<br>endo efetivo quando a criança é suplement<br>ESTABELECIMENTO<br>CAIC JUSCELINO KUBITSCHEK<br>CEI 307 DE SAMAMBAIA    | Cicloffer<br>Ciclo do 1<br>s com 36 sachés ou mais<br>ads com 35 sachés ou mais<br>M* DE CRIANÇAS<br>23<br>30                                                                                                    | estre aberto:                                                                                                    | JUSTIFICATIVA<br>-SELECIONE-<br>-SELECIONE-                                  | •      |                                                                                                    |
|                                                                              | Caso tenha oc<br>Di ADICIONA<br>A Gestão M<br>sachês de I<br>© SIM O NÃ             | corrido suplementação de crianças er<br>as creche/e3COLA<br>funicipal possui saldo de<br>micronutrientes no município?<br>io                              | n outra creche além das c                                                                                                    | reches pactuadas, favor informar a                                                                                                    | saîxo:                                                                       |        |                                                                                                    |

• Informe a quantidade de crianças suplementadas com 36 ou mais sachês em cada creche adicionada e a justificativa para cada creche.

|     |                                                                                                |                                                                                                    |                                         |                                                                                                    |                                                                   |                                                                                               |                                             |        | <b>• • •</b>                                                                                                    |
|-----|------------------------------------------------------------------------------------------------|----------------------------------------------------------------------------------------------------|-----------------------------------------|----------------------------------------------------------------------------------------------------|-------------------------------------------------------------------|-----------------------------------------------------------------------------------------------|---------------------------------------------|--------|----------------------------------------------------------------------------------------------------|
| 5 E | =<br>JutriSus                                                                                  |                                                                                                    |                                         | da a chí da como                                                                                                    |                                                                   |                                                                                               |                                             |        |                                                                                                    |
|     | vuu i sus                                                                                      | <ul> <li>Acompannamento de crianças</li> </ul>                                                                                                    | suplementadas                           | de 6 ate 46 meses                                                                                                    |                                                                   |                                                                                               |                                             |        | _                                                                                                    |
|     | Dados                                                                                          | Básicos                                                                                                    |                                         |                                                                                                    |                                                                   |                                                                                               |                                             |        | Registrar o número de crianças                                                                                                    |
|     | ANO VIGEN                                                                                      | ITE: 2017                                                                                                    |                                         | suplementadas (consumo mínimo o                                                                                                    |                                                                   |                                                                                               |                                             |        |                                                                                                    |
| Ì,  | MUNICÍPIO                                                                                      | BRASÍLIA/DF                                                                                                    |                                         |                                                                                                    |                                                                   |                                                                                               |                                             |        | 30 Sacnes):<br>Essa ferramenta é utilizada para registrar o acompanhamento de                                                                                                    |
|     | Acompa<br>(o ciclo é co                                                                        | <b>anhamento de cria</b><br>onsiderado efetivo quando a cr                                                                                                    | <b>nças supl</b> e<br>iança é supleme   | ementadas co<br>entada com 36 sachês<br>Ciclo/Sem                                                                                          | ou mais)                                                          | achês ou mais                                                                                 |                                             |        | O Registro do ciclo do primeiro semestre de 2017, ficará disponí<br>até Dezembro deste ano. Somente após esse período, o sistema s<br>aberto para registro do ciclo do segundo semestre de 2017. |
|     |                                                                                                |                                                                                                    | (                                       | Ciclo do 1                                                                                                    | ° sen                                                             | nestre                                                                                        |                                             |        |                                                                                                    |
|     | Informe a (<br>(o ciclo é con                                                                  | quantidade de crianças supl<br>aiderado efetivo quendo a criançe<br>ESTABELECIMENTO                                                                                                    | ementadas cor<br>é suplementada c       | Ciclo do 1<br>m 36 sachês ou mais<br>om 36 sachês ou meis)<br>N° DE CRIANÇAS                                                               | • Sem<br>por Creche<br>CRIANÇA<br>com 36 ou                       | e:<br>mestre<br>AS SUPLEMENTADAS<br>mais sachés                                               | JUSTIFICATIVA                               |        |                                                                                                    |
|     | Informe a (<br>(o ciclo é con<br>INEP<br>53007034                                              | quantidade de crianças supl<br>alderado efetivo quanda a criança<br>ESTABELECIMENTO<br>CAIC JUSCELINO KUBITSCH                                                                                                 | ementadas con<br>é suplementada c       | Ciclo do 1<br>m 36 sachês ou mais<br>om 38 sachês ou mais)<br>N° DE CRIANÇAS<br>23                                                         | Sem     Sem     Criança     Criança     Criança                   | e:<br>http://www.second.com/<br>http://www.second.com/<br>as Suplementadas                    | JUSTIFICATIVA<br>-SELECIONE-                | Ţ      |                                                                                                    |
|     | Informe a (<br>o ciclo é con<br>INEP<br>53007034<br>53009100                                   | quantidade de crianças supl<br>aidendo de criança:<br>ESTABELECIMENTO<br>CAIC JUSCELINO KUBITSCH<br>CEI 307 DE SAMAMBAIA                                                                                       | ementadas con<br>é suplementada c<br>EK | Ciclo do 1<br>m 36 sachês ou mais<br>om 36 sachês ou mais)<br>N° DE CRIANÇAS<br>23                                                         | <sup>o</sup> Sem<br>por Creche<br>CRIANÇA<br>com 36 ou<br>Crienge | es<br>as SUPLEMENTADAS<br>mais sañés<br>as Suplementadas<br>as Suplementadas                  | JUSTIFICATIVA<br>-SELECIONE-<br>-SELECIONE- | •<br>• |                                                                                                    |
|     | Informe a (<br>o ciclo é con<br>INEP<br>53007034<br>53009100<br>Creches El<br>INEP<br>53011007 | quantidade de crianças supl<br>alderado efetivo quendo a criança<br>ESTABELECIMENTO<br>CAIC JUSCELINO KUBITSCH<br>CEI 307 DE SAMAMBAIA<br>egíveis(Senso Escolar 2016):<br>ESTABELECIMENTO<br>ACAO SOCIAL PAULA | EK<br>N*DE<br>CRIANÇAS                  | Ciclo do 1<br>m 36 sachès ou mais<br>m 36 sachès ou mais<br>M DE CRIANÇAS<br>23<br>50<br>CRIANÇAS<br>SUPLEMENTADAS<br>com 36 ou mais sachè | o sem<br>por Creche<br>CRIANÇA<br>com 36 ou<br>Criança<br>Criança | e:<br>AS SUPLEMENTADAS<br>miki sañés<br>as Suplementadas<br>as Suplementadas<br>JUSTIFICATIVA | JUSTIFICATIVA<br>-SELECIONE-<br>-SELECIONE- | v<br>v |                                                                                                    |

• Informe se o município possui saldo de sachês. Se sim, informe a quantidade de sachês que o município ainda possui para utilização em novo ciclo de suplementação.

| SAÚD<br>NAIE PERTO DE V | E 🐴                                                             | Micronutr                                                                                                    | ientes                                       | 5 🛞 🕅 🖤                                          |                                                                                                    |                                   |                   |      |                                                                                                    |
|-------------------------|-----------------------------------------------------------------|----------------------------------------------------------------------------------------------------|----------------------------------------------|--------------------------------------------------|----------------------------------------------------------------------------------------------------|-----------------------------------|-------------------|------|----------------------------------------------------------------------------------------------------|
| Micronutrientes         |                                                                 |                                                                                                    |                                              |                                                  |                                                                                                    |                                   |                   |      | O MARIA SILVA                                                                                                    |
| MARIA SILVA             | NutriSus                                                        | Acompanhamento de orianças suplementadas de                                                                                                    | e 6 sté 48 meses                             |                                                  |                                                                                                    |                                   |                   |      |                                                                                                    |
| un renção               | Dados B                                                         | ásicos                                                                                                    |                                              |                                                  |                                                                                                    |                                   |                   |      | Registrar o número de crianças suplementadas                                                                                                    |
| Vítamine A 🗸            | ANO VIGENTI                                                     | E: 2017                                                                                                    |                                              |                                                  | (consumo mínimo de 36 sachês):<br>Exa ferramenta é utilizada para registrar o acompanhamento de crianças de 8 eté 48 meses, por |                                   |                   |      |                                                                                                    |
| EFFTFO 🗸                | MUNICÍPIO: I                                                    | BRASILIA/DF                                                                                                    |                                              |                                                  |                                                                                                    |                                   |                   |      | ciclo.                                                                                                    |
| 🖿 NutriSus 🛛 🤇          | Acompa<br>(o ciclo é cons                                       | nhamento de crianças suplei<br>aiderado efetivo quando a criança é auplemen                                                                       | <b>mentadas con</b><br>tada com 36 sachês ou | n 36 sachês ou mais<br>I meis)                   |                                                                                                    |                                   |                   |      | O Registro do ciclo de primeiro senestre de 2017, ficará disponivel sta Dezembro deste ano.<br>Somente após esse período, o alatema será aberto para registro do ciclo do segundo semestre de<br>2017. |
|                         |                                                                 |                                                                                                    |                                              |                                                  |                                                                                                    |                                   |                   |      |                                                                                                    |
|                         | Informe a qu<br>(o ciclo é consid                               | iantidade de crianças suplementadas com<br>ferado efetivo quando a criança é auplementada com                                                     | 36 sachês ou mais po<br>158 sachês ou mais)  |                                                  |                                                                                                    |                                   |                   |      |                                                                                                    |
|                         | INEP                                                            | ESTABELECIMENTO                                                                                                    | BELECIMENTO P                                |                                                  | CRIANÇAS<br>com 36 ou m                                                                                                    | SUPLEMENTADAS<br>als sachās       | JUSTIFICATIVA     |      |                                                                                                    |
|                         | 55007054                                                        | CAIC JUSCELING KUBITSCHEK                                                                                                    | *                                            | 25                                               |                                                                                                    |                                   | SEN JUSTIFICATINA |      |                                                                                                    |
|                         | 85009100 CEI 507 DE SAMAMBAIA                                   |                                                                                                    | 50                                           | 50                                               |                                                                                                    |                                   | SEM JUSTIFICATIVA |      |                                                                                                    |
|                         |                                                                 |                                                                                                    |                                              |                                                  |                                                                                                    |                                   |                   |      |                                                                                                    |
|                         | Creches Eleg                                                    | iveis(Senso Escolar 2016):<br>ESTABELECIMENTO                                                                                                    | N" DE CRIANÇAS                               | CRIANÇAS SUPLEMENTADAS<br>com 30 ou mais sachila |                                                                                                    | JUSTIFICATIVA                     |                   | AÇÃO |                                                                                                    |
|                         | 55011007                                                        | ACAO SOCIAL PAULA FRASSINETTI                                                                                                    | 180                                          | 180                                              |                                                                                                    | REALIZADO POR EXCEDENTE DE SACHÊS | T                 | ×    |                                                                                                    |
|                         | Ceso tenhe or<br>ADICIONA<br>A Ge<br>de sa<br>mun<br>O SIN<br>0 | omido suplementação de orlanças em outra<br>M desonegacioxA<br>staño Municipal, possui saldo<br>achês de micronutrientes no<br>icrípio?<br>M ●NÃO | creche siém das cred                         | hes pectuadas, favor informari                   | abaixo:<br>IALIZAR                                                                                                    |                                   |                   |      |                                                                                                    |

• Após informar a quantidade de crianças suplementadas com 36 ou mais sachês em cada creche, a justificativa para cada creche e se o município possui saldo de sachês, clique em Finalizar.

| Da             |                                                 |                                                                                      | 6 sté 48 meses                          |                                                  |                                    |                                   |                   |      |                                                                                                    |
|----------------|-------------------------------------------------|--------------------------------------------------------------------------------------|-----------------------------------------|--------------------------------------------------|------------------------------------|-----------------------------------|-------------------|------|----------------------------------------------------------------------------------------------------|
| < MUI          | ados Básic<br>Io vigente: 20:<br>JNICÍPIO: BRAS | 205<br>17<br>(LLN/DF                                                                 |                                         |                                                  |                                    |                                   |                   |      | Registrar o número de crianças suplementadas<br>(consumo mínimo de 36 sachês):<br>Exas teramente é utilizado para registrar o acompanhemento de crianças de 8 até 48 met                                       |
| <              | companha<br>ciclo é considere                   | <b>mento de crianças supler</b><br>ado efetivo quando a criança é suplement          | <b>nentadas co</b><br>ade com 36 sechês | m 36 sachês ou mais<br>ou mais)                  |                                    |                                   |                   |      | <ul> <li>O Registro do cicle de primeiro semestre de 2017, ficará disponível atí Dezembro deste<br/>Somente egús ese período, o sistema será aberto para registro do cicla do segundo sem<br/>2017.</li> </ul> |
|                |                                                 |                                                                                      |                                         | cido/Seme<br>Ciclo do 1º                         | stre aberto:<br><sup>D</sup> .Seme | estre                             |                   |      |                                                                                                    |
| Info<br>(o sit | forme a quantic                                 | dade de crianças suplementadas com 3<br>setetivo quando a criança é suplementada com | 86 sachês ou mais<br>58 sachês ou mais) | por Creche:                                      |                                    |                                   |                   |      |                                                                                                    |
| INE            | NEP                                             | ESTABELECIMENTO                                                                      |                                         | N* DE CRIANÇAS                                   | CRIANÇAS SI<br>com 36 ou mat       | UPLEMENTADAS<br>a aachta          | JUSTIFICATIVA     |      |                                                                                                    |
| 550            | SS007054 CAIC JUSCELINO KUBITSCHEK              |                                                                                      |                                         | 25 20                                            |                                    | SEM JUSTIFICATIVA                 |                   | ۳    |                                                                                                    |
| 550            | 5009100                                         | CEI 507 DE SAMAMBAIA                                                                 |                                         | 50                                               | 25                                 |                                   | SEM JUSTIFICATIVA | ٣    |                                                                                                    |
|                | eches Elegíveis                                 | (Senso Escolar 2016)                                                                 |                                         |                                                  |                                    |                                   |                   |      |                                                                                                    |
| INF            | VEP ES                                          | STABELECIMENTO                                                                       | N* DE CRIANÇAS                          | CRIANÇAS SUPLEMENTADAS<br>com 26 ou mala sachila |                                    | JUSTIFICATIVA                     |                   | AÇÃO |                                                                                                    |
| 850            | \$011007 AC                                     | CAO SOCIAL PAULA FRASSINETTI                                                         | 180                                     | 100                                              |                                    | REALIZADO POR EXCEDENTE DE SACHÊS |                   | ×    |                                                                                                    |

## EMISSÃO DE RELATÓRIOS

• Para emitir relatórios, clique em Relatórios – Realize sua consulta aqui!

| SAÚD<br>MAIS PERTO DE V                                   | Micronutrientes 🛞 🕻 🕸                                                                                       |             |
|-----------------------------------------------------------|----------------------------------------------------------------------------------------------------|-------------|
| Micronutrientes                                           |                                                                                                    | MARIA SILVA |
| MARIA SILVA<br>BRASILIA - DF<br>NAVEGAÇÃO                 | NutriSus Vigéncia 2017                                                                                      |             |
| 🖨 Inicio                                                  | Módulos Disponíveis                                                                                         |             |
| 🖿 Vitamina A 🛛 🔇 <                                        | Clique para acessar:                                                                                        |             |
| <ul> <li>▶ Ferro</li> <li>▶ NutriSus</li> <li></li> </ul> | ACOMPANHAMENTO<br>Realize o acompanhamento das crianças suplementadas aqui!<br>◆ Crianças de 6 até 48 meses | 9           |
|                                                           |                                                                                                    | Voltar      |

• Selecione o tipo de relatório: 1º ciclo/semestre ou 2º ciclo/semestre.

| SAÚD<br>MAIS PERTO DE | Micronutrientes 🛞 🏦 🕸           |        |
|-----------------------|---------------------------------|--------|
| Micronutrientes       | = 0                             |        |
| BRASILIA - DF         | NutriSus Gerador de Relatórios  |        |
| NAVEGAÇÃO             | Selecione o relatório desejado: |        |
| 希 Inicio              |                                 |        |
| 🖿 Vitamina A 🛛 <      | 1° CICLO/SEMESTRE               |        |
| Ferro <               | SELECIONAR                      |        |
| 🖿 NutriSus 🛛 <        |                                 |        |
|                       |                                 | Voltar |

• Selecione os filtros da maneira que desejar.

|                               | Micronutrientes 🛞 🔭                          |            |
|-------------------------------|----------------------------------------------|------------|
| Micronutrientes               | =                                            | MARIA SILV |
| MARIA SILVA     BRASILIA - DF | NutriSus Gerador de Relatórios               |            |
| NAVEGAÇÃO                     | Calasiana e valetánia deseñador              |            |
| A Inicio                      | Selecione o relatorio desejado:              |            |
| 🖿 Vitamina A 🛛 <              | 1° CICLO/SEMESTRE✓                           |            |
| 🖿 Ferro 🗸                     |                                              |            |
| NutriSus <                    |                                              |            |
|                               | Ano e Mês de Referência / Unidade Geográfica |            |
|                               | Ano de Referência: -SELECIONE-               |            |
|                               | Agrupar por: -SELECIONE-                     |            |
|                               | Tipo de Creche: -SELECIONE                   |            |
|                               | Vizualizar em Tela                           |            |